Ready Reference 102214

# Installing and Running Cisco AnyConnect Secure Mobility Client on Windows 7

## Introduction

This page provides instructions for how to install and connect to the **Cisco AnyConnect VPN Client** for Windows 7 operating system; including both 32 and 64-bit versions.

The Cisco AnyConnect VPN client is a web-based VPN client that does not require user configuration. VPN, also called IP tunneling or Virtual Private Network is a secure method of accessing Pace University computer resources.

Note: If you use *Firefox*, *Safari*, or any other *non-Internet Explorer* browsers, then you will need to install the Java Runtime Environment before you will be able to successfully install the AnyConnect program. You can download this Java program at <u>http://www.java.com</u>.

Note: You need to have rights to install ActiveX Control (Power User or Administrator level permissions).

Note: In order to avoid ActiveX Control problems for Internet Explorer users, please add <u>https://vpn.pace.edu</u> to the *Trusted sites* list in Internet Explorer.

## Adding https://vpn.pace.edu to Internet Explorer's Trusted sites list

- open Internet Explorer
- click the Tools menu
- select **Internet Options**
- click on the **Security** tab
- select *Trusted sites*
- click the **Sites** button
- enter <u>https://vpn.pace.edu</u> in the space provided
- click Add
- click Close and click OK

#### Installing Cisco AnyConnect VPN

- open a browser and navigate to https://vpn.pace.edu
- type your MyPace Portal Username and Password

| PACE UNIVERSITY                                                                                    | rtual Private Network (VPN)                                                                                                    |
|----------------------------------------------------------------------------------------------------|----------------------------------------------------------------------------------------------------|
| Login<br>Please enter your username and pass<br>GROUP: PaceWeb -<br>USERNAME: dsamuel<br>PASSWORD: | This new version of the VPN software is supported for the following operating systems:<br>Windows Vieta with Senvice Pack 2 or Senvice Pack 1 with KB952876<br>Windows XP with Senvice Pack 2 or Senvice Pack 3<br>Windows 2000 with Sence Pack 4<br>Mac OS X Versions 10.4 and later for PPC or Intel<br>Windows 7<br>Linux with Kernel releases 2.4 or 2.5<br>For more information, please visit our <u>ITS website</u><br>If you have any questions about this, please contact the ITS Help Desk at 914-773-3648 or <u>http://help.pace.f</u> |

## • click Login

The Cisco AnyConnect Secure Mobility Client will attempt to automatically install the VPN software. If the automated install does not succeed, you can download the AnyConnect VPN software and manually install (see manually installing VPN).

| PACE UNIVER                                                                   | SITY Virtual Private Netw | vork (VPN)                                                                                 |                                                                                                    |
|-------------------------------------------------------------------------------|---------------------------|--------------------------------------------------------------------------------------------|----------------------------------------------------------------------------------------------------|
| Home Web Applications  Comment Browse Networks Comment Terminal Services(RDP) | Address http:// •         | رور در میں مربقان میں مربقان میں مربقان میں مربقان میں میں میں میں میں میں میں میں میں میں | Connect Secure Mobility Client                                                                                           |
| Telnet/SSH Servers                                                            |                           | WebLaunch Platform Platform ActiveX Java Detection Java                                    | Attempting to use Java for Installation<br>Sun Java applet has started. This could take up to 60<br>seconds. Please wait |
|                                                                               |                           | <ul> <li>Download</li> <li>Connected</li> </ul>                                            | Help Download                                                                                                    |

If you receive a prompt displaying a security warning:

- click **Continue** from security warning dialog box
- Note: Internet Explorer users will be prompted to click the blue or yellow bar near the top of window and allow it to run and Install ActiveX Control. If not prompted about ActiveX, click skip or wait for the process to proceed automatically.

# Manually Installing VPN

If Cisco AnyConnect Secure Mobility client did not automatically install,

• click Windows Desktop link under AnyConnect Secure Mobility Client dialog box

| AnyConnect Secure Mobility Client |                                                                                                    |  |  |  |
|-----------------------------------|----------------------------------------------------------------------------------------------------|--|--|--|
| 🚳 WebLaunch                       | Manual Installation                                                                                                    |  |  |  |
| ✓ Platform ✓ - Detection          | Web-based installation was unsuccessful. If you wish<br>to install the Cisco AnyConnect Secure Mobility Client,<br>you may download an installer package. |  |  |  |
| - ActiveX                         | Install using the link below:                                                                                                    |  |  |  |
| Java Detection                    | Windows Desktop                                                                                                    |  |  |  |
| 🗌 - Java                          | Alternatively, retry the automatic installation.                                                                                                    |  |  |  |
| - Download                        |                                                                                                    |  |  |  |
| Connected                         |                                                                                                    |  |  |  |
|                                   | Help Download                                                                                                    |  |  |  |

- click Save File
- download the .exe installer to your local computer

Note: The installer will require that you have administrative access to the machine.

- navigate to downloaded file and launch the installer
- go through the installation process accepting all default settings

You may receive a prompt from your computer to allow the downloader to make changes to your computer. In this dialog box, enter the local username and password that you use to log onto your computer to grant permission to install AnyConnect.

Once the installation is completed, you will be automatically connected to Pace's VPN.

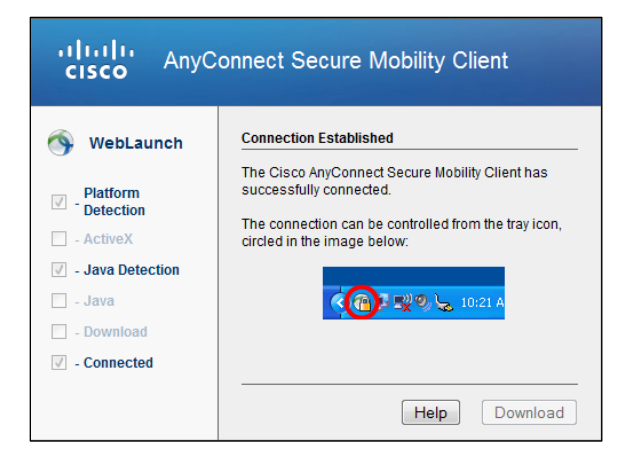

You will see the AnyConnect icon in the System Tray, which indicates connection. The icon is represented by a gold lock on top of a globe.

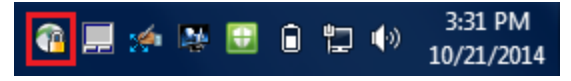

Note: The connection can now be controlled and accessed from the System Tray icon.

Disconnecting from the Cisco AnyConnect VPN

- double-click Cisco AnyConnect VPN icon in the System Tray
- click **Disconnect**

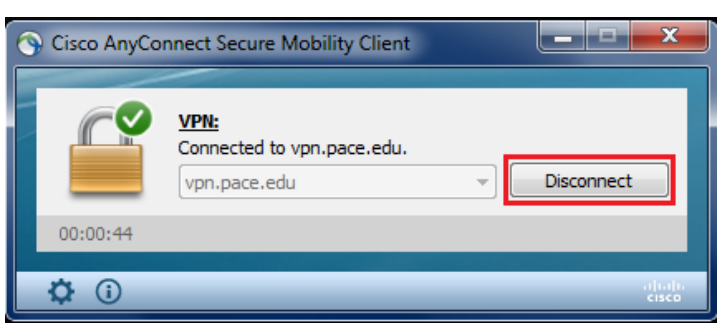

**Reconnecting to the Cisco AnyConnect VPN** 

- click Start and click All Programs
- select Cisco AnyConnect Secure Mobility client from the folder list

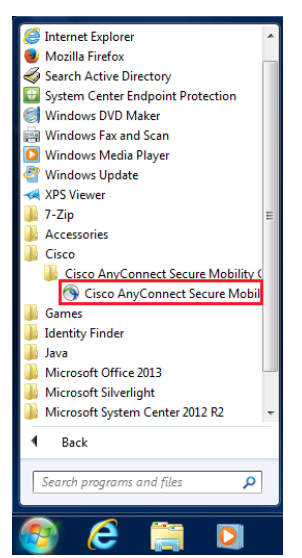

The Cisco AnyConnect | vpn.pace.edu dialog box displays:

| S Cisco AnyConnect   vpn.pace.edu        |           |  |
|------------------------------------------|-----------|--|
| Please enter your username and password. |           |  |
| Group:                                   | PaceWeb 🔻 |  |
| Username:                                | dsamuel   |  |
| Password:                                | ******    |  |
|                                          |           |  |
|                                          | OK Cancel |  |

- type your MyPace Portal Username and Password
- click **OK**

When you are connected, you will see the AnyConnect icon in the System Tray that indicates connection.

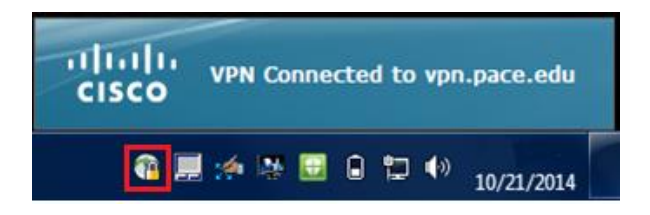

# **Getting Help**

If you require any help with installing and connecting your AnyConnect VPN client, contact the ITS Helpdesk at (914) 773-3333 or send an e-mail to <u>pacehelpdesk@pace.edu</u>.